### 职称评审工作事后备案流程

此流程适用于地州市<mark>评审委员会组建单位</mark>及自治区行 业主管部门评审委员会组建单位,用于每年职称评审工作事 后的业务备案。

一.登录

1.打开猎豹、火狐、谷歌等通用浏览器,地址栏输入: www.xjzcsq.com,访问新疆维吾尔自治区专业技术人员管理 平台首页。

| 」技术人员管理     | 理平台—职》× -        | +            |          |        |       |              |                  |             |       |
|-------------|------------------|--------------|----------|--------|-------|--------------|------------------|-------------|-------|
| 1 Gmail     | 🖸 YouTube 🛛 Ҟ    | 地图           |          |        |       |              |                  |             |       |
|             | 新疆维吾尔自<br>业技术人员管 | 治区专 职称       | 管理系统     |        |       | •. [         |                  | 搜索          |       |
| 关闭 职 由      | 首页               | 通知公告         | 联系评审委员会  | 任职资格条件 | 可评审专业 | 会议公示         | 职称证书查询           | 批文查询        | 2 説 駅 |
| <b>官理系统</b> |                  | 取版后需新增加      | 称网上申     | ∃报操作   | 指南    | P2<br>南请点此学习 | P11-16<br>-10申请人 | 華层单位        | 官理系统  |
|             | 参加地州评审登          | 录•           |          |        | ,     |              | 参加自治区 参加         | 自治区参加自治区    |       |
|             | 伊犁哈萨克自治州         | 乌鲁木齐市        | 通知       |        |       |              | 评审登录 评审          | 个人注册 评审单位注册 |       |
|             | 吐鲁番市             | 哈密市          |          |        |       | 0 /          |                  |             |       |
|             | 喀什地区             | 阿克苏地区        |          |        |       |              |                  |             |       |
|             | 和田地区             | 塔城地区         | <u> </u> | 于进一步借  | 好自治区  |              |                  |             |       |
|             | 阿勒泰地区            | 克拉玛依市        |          |        |       |              | 通知公告             | 更多>>        |       |
|             | 昌吉回族自治州          | 博尔塔拉蒙古自治州    |          | 职称工作   | 的通知   |              | 1、关于印发《新疆        | #维吾尔自治区专    |       |
|             | 巴音郭楞蒙古自治         | 計            |          |        |       |              | 2、关于延长自治团        | K正高级工程师、    |       |
|             | 克孜勒苏柯尔克孙         | <b>女</b> 自治州 |          |        |       |              | 3、关于开展2020       | 年度自治区自然科    |       |
|             | 职称社会             | 会化评价中心       |          |        |       | 12345        | 4、自治区专业技术        | 术人员继续教育报    |       |

2.评审委员会组建单位**管理员用户,**点击【参加自治区 评审登录】进入登录页面:

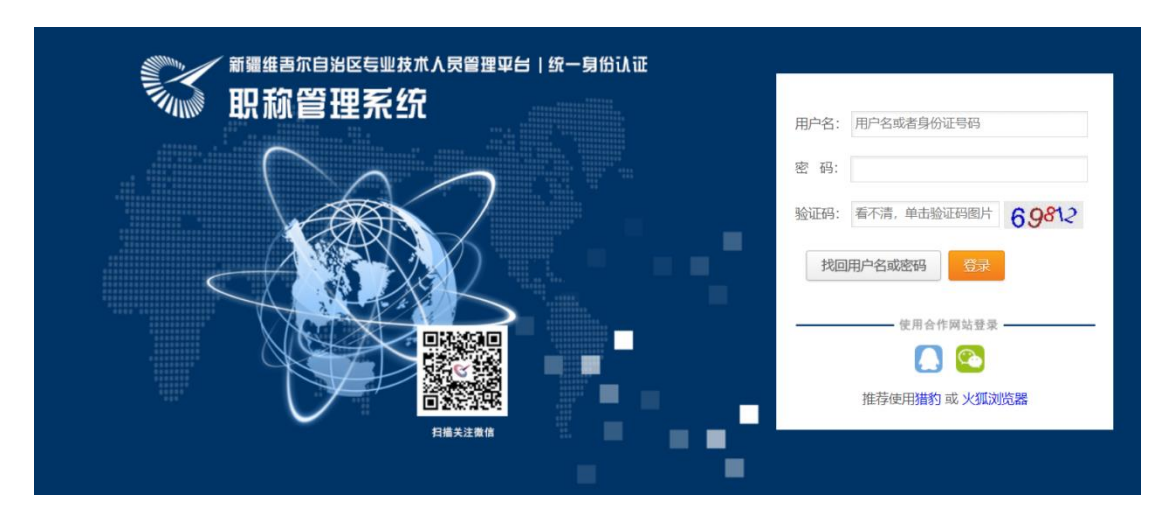

二. 进入评审前备案业务操作模块

1.输入评审委员会组建单位**管理员用户名、密码**,登录 系统:

| 新疆专业技术人员管理平台<br>自治区本级 v | 我的主页 备案工作          | 批文发证 云会议管理 系统设置     |                             |
|-------------------------|--------------------|---------------------|-----------------------------|
| 申请书管理 -                 | 常用功能               |                     |                             |
| 申请书审核                   | ★我的备案 评审委员会 信息备案登记 | 设置时间 您可以设置系列的提交起止时间 | 大数据分析<br>各类数据统计分析,为科学决策提供支持 |
| 申请书查询                   | 由语书统计              |                     |                             |
| 申请书接收、花名册 –             | 本年度全部申请书           | 已审核申请书              | 待审核申请书                      |
| 扫码接收材料                  | 537⇔               | 0                   | 0                           |
| 审核情况花名册                 | 查看详情               | 查看详情                | 查看洋情                        |

# 2.单击【备案工作】,进入备案业务板块:

| s    | 新疆专业技术人员管<br>自治区本级 v   | 理平台 | 我的主页          | 备案工作   | 云会议管理   | 批文发证            | 系统设置    |                      |            |
|------|------------------------|-----|---------------|--------|---------|-----------------|---------|----------------------|------------|
| 可评审  | 审专业                    |     | 进一步完善相关备案工作   |        |         |                 |         |                      |            |
|      |                        |     | (一) 职称评审标准条件由 | 自治区人力  | 资源和社会保  | 、障厅核准备案         | 2.      |                      |            |
| 评审也  | 又下放备案                  |     | (二) 认定和授予高级职利 | 由自治区人  | 力资源和社会  | 保障厅核准备          | 案; 认定中  | 级职称由各地州市人力资源和社会保障局、  | 自治区行业主管部门  |
|      | r II. Michield An etc. |     | 职称由各地州市人力资源和  | 社会保障局  | 游核准备案。初 | ]定职称由各地         | 的州市人力资  | 源和社会保障局核准备案。         |            |
| 伴申]  | L作爭則备案                 | •   | (三) 高级职称评审委员会 | 及评审委员  | 会专家库由自  | 治区人力资源          | 和社会保障   | 町核准备案;初、中级职称评审委员会及   | 平审委员会专家库按照 |
| ⇔iV1 | 前各家                    | ÷   | 由各地州市人力资源和社会  | 保障局、自  | 1治区行业主管 | 部门核准备案          |         |                      |            |
| ~~~  |                        |     | (四) 高级职称评审结果, | 自治区人力  | D资源和社会例 | <b>保障厅核准备</b> 3 | 案(其中:中/ | 小学(幼儿园)教师、中职教师、高校教师  | 孫列高级职称评审结! |
| 评审]  | L 作事后备案                |     | 资源和社会保障局、高校征  | [求自治区教 | (育厅同意后, | 报自治区人力          | 资源和社会   | ;保障厅核准备案);初、中级职称评审结果 | ,按职责权限,由各地 |
|      |                        |     | 会保障局、自治区行业主管  | 部门核准备  | 窱.      |                 |         |                      |            |
| 我    | 的备案                    |     | 查看原文(下载模板)    |        |         |                 |         |                      |            |
|      |                        |     |               |        |         |                 |         |                      |            |

三. 备案

1.单击【评审工作事后备案 | 我的备案】, 进入事后备案 操作页面:

| 新疆专业技术人员<br>自治区本级 v | 管理平台 |      | 我的主页         | 备案工作 | 云会议管理 | 批文发证  | 系统设置   |      |      | Þ     |     |
|---------------------|------|------|--------------|------|-------|-------|--------|------|------|-------|-----|
| 可评审专业               | ÷    | 我的备案 |              |      |       |       |        |      |      |       |     |
|                     |      | 条件:  |              |      |       | 备案级别: | 请选择    |      | ~    | 数据来源: | 请选择 |
| 评审权下放备案             | +    | 年度:  | 请选择          |      | ~     | 状态:   | 请选择    |      | ~    |       | 搜索  |
| 评审工作事前备案            | +    | 新増备案 |              |      |       |       |        |      |      |       |     |
| 会议事前各案              |      | 序号   | $\mathbf{N}$ |      | 名称    |       |        | 批文文号 | 授予时间 | 状态    | 5   |
| дкринах             |      |      |              |      |       |       |        |      |      | ì     |     |
| 评审工作事后备案            | -    |      |              |      |       |       | 1-1 共1 |      |      |       |     |
| 我的备案                |      |      |              |      |       |       |        |      |      |       |     |

#### 2.继续单击【新增备案】, 创建本年度会前备案信息:

评审工作事情后 (批文) 备案流程

1、填写基本信息 2、选择申请书 3、上传附件 4、填写批文编号5、备案确认提交 请填写基本信息 批文名称: 关于批准xx等xx位同志获得xx专业技术职务任职资格的通知 评审年度: 2020 ✔ 保存后无法修改 批文人数: 0 数据来源: 请选择 保存后无法修改 ~ 备案级别: 请选择 ✔ 保存后无法修改 (中初级, 高 (副高、正高)级) 取消

3.按页面提示编辑完成各栏目信息后,单击【下一步】按 钮:

| 评            | 审工作事情后 (批文) 备案流程             |                |
|--------------|------------------------------|----------------|
| 1、墳写基本信息 2、  | 选择申请书 3、上传附件 4、填写批文编号5、备案确认提 | Σ.             |
| 返回上-         | - 歩 【选择】申请书到本批文 【已完成】进行下一步   | I              |
| 本批文【已选】申请书0份 | 本年度【还可批文】申请书0份               | 本年度【共可批文】申请书0份 |
| 查看详情 查看      | <b>計</b> 構                   |                |

4.选择需备案申请书,点击【选择申请书到本批文】,再
单击【备选申请书】, ✔所需备案申请书,点击【保存】。保
存之后的申请书可在【已选申请书】中查看,若申请书有误,
也可✔【删除】:

| 已选           | 申请书            | 备选申请书             |             |         |                      |        |                    |
|--------------|----------------|-------------------|-------------|---------|----------------------|--------|--------------------|
| 申请           | i级别: 全部<br>条件: | ~                 | 起始日期:<br>搜索 | -       | 申请资格: 选择请单击)         | 言面的小图标 | ٩                  |
| <b>li</b> 序: | 申请书编号排列        | ▶ 工作单位 推荐单位       | 申请资格        |         |                      |        |                    |
| ₽            | ◆ 申请书编         |                   | 工作单位        | 身份证号    | 申请资格                 | 申请专业   | 审核时间               |
| 2            | 1 RSSQ0        | of 10 10 10 10 10 | 克拉玛依        | 6544    | (1999) - 1999 - 1999 | 体育     | 2020/1/17 19:29:50 |
| 2            | RSSC           | 3                 | 克拉玛帕尔尔马克    | 6223    |                      | 幼儿教育   | 2020/1/17 19:32:21 |
| 2            | 3 RSSQ0        |                   | 克拉马         | 622     | ľ                    | 音乐     | 2020/1/17 19:27:05 |
| 1            | 4 RSSC*        |                   | 克拉玛依        | 62052.7 |                      | 幼儿教育   | 2020/1/17 19:33:41 |
| 2            | 5 RSSQ0        |                   | 克拉玛依市白ィット   | 6226    | (初)                  | 幼儿救育   | 2020/1/17 19:33:19 |

5.完成选择申请书后,单击【已完成进行下一步】,进入上传附件模块:

| 评审工作事情后            | (批文)  | 各室流程  |
|--------------------|-------|-------|
| 「「「「」」「「」」「」「」」「」」 | (JUX) | 田禾川川土 |

| 1、填写基本                     | <b>信息 2、选择申请书</b> 3、上传附件 4、填写批文编号5、备家输认想 | <i>陵</i>     |
|----------------------------|------------------------------------------|--------------|
| ■ 关于王璐等38位同志初次确定专业技术职务任职资格 | 的通知<br>返回上一步  【选择】申请书到本批文  【已完成】进行下一步    |              |
| 本批文【已选】申请书                 | 本年度【还可批文】申请。                             | 本年度【共可批文】申请书 |
| 查看详情                       | 查看详情                                     |              |

## 6.上传附件, 第一步: 导出打印【代拟批文】和【批文花

## 名册】, 第二步: 扫描上传:

|           | 1、填写基本信息 2、选择申请书 3、上传附件 4、填写批文编号5、备案确认提交                       |  |
|-----------|----------------------------------------------------------------|--|
|           | 返回上一步 上传完成进行下一步                                                |  |
| 请上传批文相关附件 |                                                                |  |
| 第一步:导出打印  | 【代拟批文】【批文花名册】                                                  |  |
| 第二步: 扫描上传 | (只能上传pdf格式的文件, 8M之内)<br>批文红头文件的扫描件 加盖公章的领域现正书花名册 会议纪要 公示情况 — 2 |  |

评审工作事情后(批文)备案流程

按要求分别上传:批文红头文件的扫描件、加盖公章的 领取证书花名册、会议纪要和公示情况(公示结果截图)。

7.完成后单击【上传完成进行下一步】,进入填写批文编 号页面:

| 评审工                                  | 作事情后(批文)备案流程                       |
|--------------------------------------|------------------------------------|
| 1、填写基本信息 2、选择中)                      | <b>青书 3、上传附件 4、填写批文编号</b> 5、备案确认提交 |
|                                      | 返回上一步 我要完成备案                       |
| 请填写批文的文号                             |                                    |
| 批文文号: X职改 [201X] XX号 格式:X职改 [201x] > | ☆ (请文件上的规范填写)                      |
| 授予时间:                                |                                    |

规范填写【批文文号】注意标点符号。

8.完成上述操作,单击【我要完成备案】,进入所有备案 材料确认页面:

|        |          | 1、填写基本信息 2、选择申请书 3、上传附件 4、填写批文编号5、备案确认提交 |
|--------|----------|------------------------------------------|
| ■ 批文信息 |          | 返回上一步 确认无误我要提交 提交以后,将无法再修改               |
| 批文名称:  | 关于       | ~ (100/2460))通知                          |
| 批文人数:  | 38 人     |                                          |
| 批文年度:  | 2019     |                                          |
| 数据来源:  |          |                                          |
| 备案级别:  | 中初级      |                                          |
| 批文文号:  | 乌鲁 2019〕 |                                          |
| 授予时间:  | 2020/1/1 |                                          |
| 查看申请书详 | 情        |                                          |
| ■ 附件信息 |          |                                          |

9.备案信息可下拉,检查无误后,单击【确认无误我要提交】,系统提示信息提交部门:

| 扐 | 是交到的信息                          | × |
|---|---------------------------------|---|
|   | 地址四海古八字                         |   |
|   | ● 地州职称办公室 伊犁哈萨克自治州职称改革工作领导小组办公室 |   |
|   | 联系人: 阿孜古丽                       |   |
|   | 联系电话: 09 1                      |   |
|   | 确认取消                            |   |

| 新疆专业技术人员管理 | 平台 |          | 我的主页                   | 备案工作        | 云会议管理 | 批文发证       | 系统设置 | Ţ    | _          |                 | •       |                   | 退出   |
|------------|----|----------|------------------------|-------------|-------|------------|------|------|------------|-----------------|---------|-------------------|------|
| 可评审专业      | •  | 我的备案     |                        |             |       |            |      |      |            |                 |         |                   |      |
|            |    | 条件       | 4                      |             |       | 备案级别:      |      |      | ~          | 数据来源:           | 请选择 🖌   |                   |      |
| 评审权下放备案    | •  | 年度       | : 请选择                  |             | ~     | 状态:        | 请选择  |      | ~          |                 | 搜索      |                   |      |
| 评审工作事前备案   | •  | 新増备案     |                        |             |       |            |      |      |            |                 |         |                   |      |
|            |    | 序号       |                        |             | 名称    |            |      | 批文文号 | 授予时间       | 状态              |         | 办理时间              |      |
| 会议事前备案     | •  | 1 关      | 于李                     |             | "职务任职 | 资格的通知 共33/ | κ    | 5    | 2019/12/30 | ♂ 已通过形式审排       | * /     | 2020/9/7 18:12:48 | 查看详情 |
| 评审工作事后备案 · | -  | 2 关<br>穷 | 于批"<br>任职 <sub>实</sub> | "琳2<br>,、2人 |       | 教师专业       | 技术职  |      | 2019/12/11 | ❷ 已通过形式审        | ×       | 2020/9/7 18:15:23 | 查看详情 |
| 我的备案       |    | 3 关<br>格 | 于批                     |             |       | 业技术职务(     | 王职资  | n -  | 2019/12/30 | [地州职称办公室]<br>门] | 是交到[主管部 | 2020/9/7 18:09:28 | 查看详情 |

四. 备案提交成功后, 返回备案页面可查询备案进度:

待备案内容核准后,地州市人社局/行业主管部门完成 签发职称电子证书工作,专业技术人员可打印职称电子证书。

中初级职称评审会后备案流程

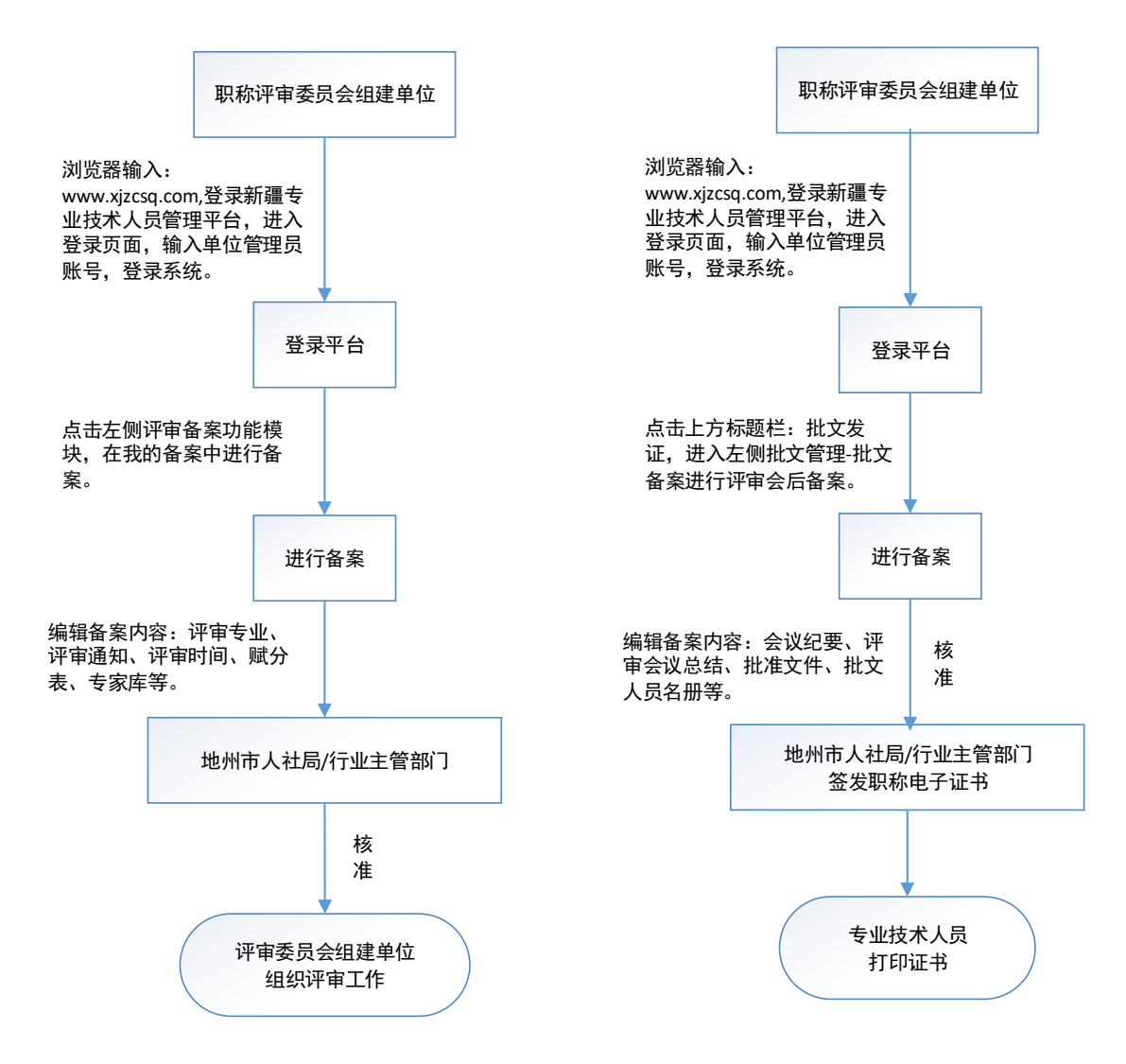

#### 高级职称评审会前备案流程

高级职称评审会后备案流程

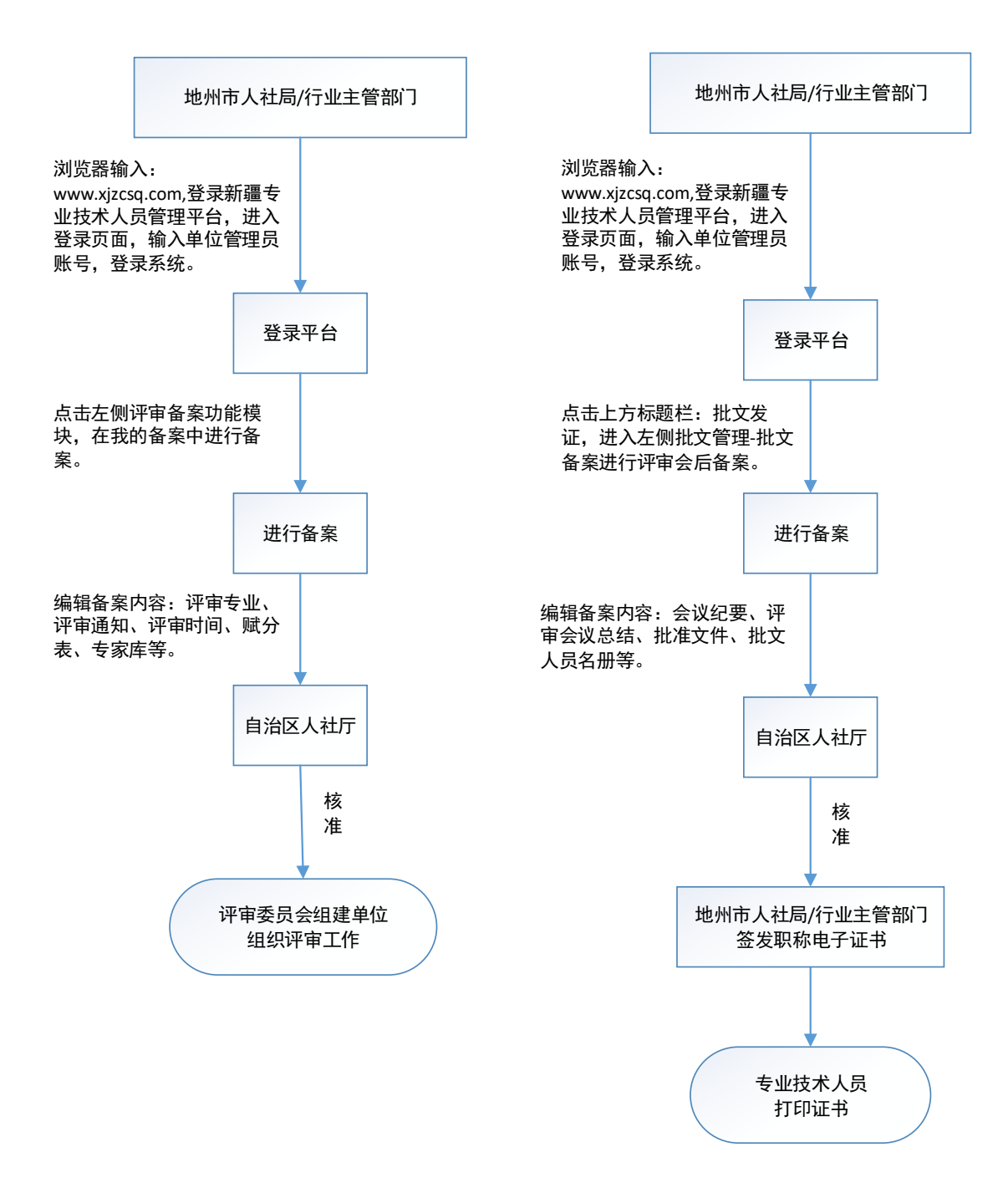